## Introduction to R, and Descriptive Data Analysis

What is R: an environment for data analysis and graphics based on S language

- a full-featured programming language
- freely available to everyone (with complete source code)
- easier access to the means of handling BigData such as parallel computation, Hadoop, distributed computation.
- official homepage: http://www.R-project.org

### 1.1 Installation

**Installing** R: R consists of two major parts: the base system and a collection of (over 8.5K) user contributed add-on packages, all available from the above website.

To install the base system, Windows users may follow the link

http://CRAN.R-project.org/bin/windows/base/release.htm

**Note**. The base distribution comes with some high-priority add-on packages such as graphic systems, linear models etc.

After the installation, one may start R in a PC by doubt-click the logo 'R' on your desktop. An R-console will pops up with a prompt character like '>'. R may be used as a calculators. Of course it can do much more. Try out

> sqrt(9)/3 -1

```
To quit R, type at the prompt 'q()'.
   To define a vector x consisting of integers 1, 2, \dots, 100
> x <- 1:100
> x
  [1]
                                        10
                                            11
                                               12
                                                   13
                                                       14 15
                                                                      18
       1
           2
               3
                   4
                       5
                          6
                              7
                                  8
                                     9
                                                               16
                                                                   17
 [19]
      19
                                                30
                                                    31
                                                        32
          20
              21
                  22
                      23
                         24
                             25
                                 26
                                    27
                                        28
                                            29
                                                           33
                                                               34
                                                                   35
                                                                       36
 [37]
      37
          38
              39
                 40
                     41
                         42
                             43
                                 44
                                    45
                                        46
                                            47
                                                48
                                                    49
                                                       50
                                                           51
                                                               52
                                                                   53
                                                                      54
                                            65
                                                66
 [55]
      55
                             61
                                 62
                                    63
                                        64
                                                    67
                                                        68
          56
              57
                 58
                     59
                         60
                                                           69
                                                               70
                                                                   71
                                                                      72
                                 80 81 82 83 84 85 86 87 88
 [73]
      73 74 75 76 77 78 79
                                                                   89
                                                                      90
      91 92 93 94 95 96 97 98 99 100
 [91]
> sum(x)
> [1] 5050
  Or we may also try
> y <- (1:100)^2
> y
  [1]
                               25
                                     36
         1
               4
                    9
                         16
                                          49
                                                64
                                                      81
                                                          100
                                                                121
                                                                      144
```

[13] [25] [37] [49] [61] [73] [85] [97] 9801 10000 > y[14] # print out the 14-th element of vector y [1] 196

One may also try x+y, (x+y)/(x+y), help(log), log(x) etc.

Additional packages can be installed directly from the R prompt or from **Packages** in the R toolbar. Information on the available packages is available at

http://cran.r-project.org/web/views/ http://cran.r-project.org/web/packages/ For example, one may install HSAUR2 – A Handbook of Statistical Analysis Using R (2nd edition):

> install.packages("HSAUR2")

> library("HSAUR2") # To load all the objects in the package\\

# into the current session

You may start an R help manual using command help.start(). By clicking Packages in the manual, you will see HSAUR2 is listed among the installed packages.

# 1.2 Help and documentation

To start a manual page of R: help.start()

Alternatively we may access online manual at

http://cran.r-project.org/manuals.html

To access a manual for function 'mean': help(mean), or ?mean

To access the info on an added-on package: help(package="HSAUR2")

To access the info on a data set or a function in the installed package: help(package="HSAUR2", men1500m)

To load all the functions in an added-on package: library("HSAUR2")

To load a data set from the installed package into the current session: data(men1500m, package="HSAUR

Type **men1500m** to print out all the info in the data set 'men1500m'.

Two other useful sites:

R Newsletter: http://cran.r-project.org/doc/Rnews/

## R FAQ: http://cran.r-project.org/faqs.html

You may also simply follow the links on the main page of the R project

## http://www.R-project.org

Last but not least, google whatever questions often leads to most helpful answers

### 1.3 Data Import/Export

The easiest form of data to import into R is a simple text file. The primary function to import

from a text file is scan. You may check out what 'scan' can do: > ?scan

```
Create a plain text file 'simpleData', in the folder 'st425' in your Drive D, as follow:

This is a simple data file, created for illustration

of importing data in text files into R

1 2 3 4

5 6 7 8

9 10 11 12
```

It has two lines of explanation and 3 lines numbers. The R session below imports it into R as a vector  $\mathbf{x}$  and  $3 \times 4$  matrix  $\mathbf{y}$ , perform some simple operations. Note the flag **skip=2** instructs R to ignore the first two lines in the file.

**Note**. R ignores anything after '#' in a command line.

> x <- scan("D:/st425/simpleData.txt", skip=2)</pre> > x # print out vector x [1] 1 2 3 4 5 6 7 8 9 10 11 12 > length(x) [1] 12 > mean(x); range(x) # write 2 commands in one line to save space [1] 6.5 [1] 1 12 > summary(x) # a very useful command! Min. 1st Qu. Median Mean 3rd Qu. Max. 3.75 6.50 6.50 9.25 1.00 12.00

- > y # print out matrix y

[,1] [,2] [,3] [,4]

- [1,] 1 2 3 4
- [2,] 5 6 7 8
- [3,] 9 10 11 12
- > dim(y) # size of matrix y

[1] 3 4

- > y[1,] # 1st row of y
- [1] 1 2 3 4
- > y[,2] # 2nd column of y
- [1] 2 6 10

> y[2,4] # the (2,4)-th element of matrix y

[1] 8

A business school at UK sent, in 2010, a questionnaire to its graduates in past 5 years and received 253 returns. The data are stored in a plain text file 'Jobs' which has 6 columns:

C1: ID number

C2: Job type, 1 - accounting, 2 - finance, 3 - management, 4 - marketing and sales, 5 -others

C3: Sex, 1 - male, 2 - female

C4: Job satisfaction, 1 - very satisfied, 2 - satisfied, 3 - not satisfied

C5: Salary (in thousand pounds)

C6: No. of jobs after graduation

| IDNo. | JobType | Sex | Satisfaction | Salary | Search |
|-------|---------|-----|--------------|--------|--------|
| 1     | 1       | 1   | 3            | 51     | 1      |
| 2     | 4       | 1   | 3            | 38     | 2      |
| 3     | 5       | 1   | 3            | 51     | 4      |
| 4     | 1       | 2   | 2            | 52     | 5      |
|       |         |     |              |        |        |

••• •••

We import data into R using command **read.table**. You can see where the working directory is and set the working directory to the place you like as follows and then read the data.

- > getwd() #to see where is the working directory
- > setwd("C:/Users/jqfan/245")
- > jobs <- read.table("Jobs.txt",skip=9,header=T)</pre>

Alternatively, you can specify the full path of the file and read it:

> jobs <- read.table("C:/Users/jqfan/245/Jobs.txt",skip=9, header=T);</pre>

> jobs

| 1           | IDNo. | JobType | Sex | Satisfaction | Salary | Search |  |
|-------------|-------|---------|-----|--------------|--------|--------|--|
| 2           | 1     | 1       | 1   | 3            | 51     | 1      |  |
| 3           | 2     | 4       | 1   | 3            | 38     | 2      |  |
| 4           | 3     | 5       | 1   | 3            | 51     | 4      |  |
|             |       |         |     |              |        |        |  |
| > dim(jobs) |       |         |     |              |        |        |  |
| [1] 254 6   |       |         |     |              |        |        |  |
| > jobs[1,]  |       |         |     |              |        |        |  |
| V1          | V2    | 2 V3    |     | V4 V5        | V6     |        |  |

### 1 IDNo. JobType Sex Satisfaction Salary Search

We repeat the above again by taking the 1st row as the names of variables (header=T) and the entries in 1st column as the names of the rows (row.names =1).

```
> dim(jobs)
[1] 253
        5
> names(jobs)
[1] "JobType" "Sex" "Satisfaction" "Salary" "Search"
> class(jobs)
[1] "data.frame"
> class(jobs[,1]); class(jobs[,2]); class(jobs[,3]);
   class(jobs[,4]); class(jobs[,5])
[1] "integer"
[1]
   "integer"
   "integer"
[1]
[1] "integer"
```

## [1] "integer"

Since the first three variables are nominal, we may specify them as 'factor', while "Salary" can be specified as 'numeric':

```
[1] "factor"
```

- [1] "factor"
- [1] "factor"
- [1] "numeric"
- [1] "integer"

Note. we need to specify the class for the row name variable (i.e. 1st column) as well.

Now we do some simple descriptive statistical analysis for this data.

```
> table(jobs[,1])
 1 2 3 4 5
73 52 36 64 28 # No. of graduates with 5 different JobTypes
> t <-table(jobs[,2], jobs[,1], deparse.level=2) # store table in t</pre>
> t
        jobs[, 1]
jobs[, 2] 1 2 3 4 5
       1 35 30 18 39 13
                              # No. of males with 5 different JobTypes
       2 38 22 18 25 15 # No. of females with 5 different JobTypes
> 100*t[1,]/sum(t[1,])
       1
               2
                        3
                                           5
                               4
          22.22222
                     13.33333
                               28.88889
                                           9.62963
25.92593
        # Percentages of males with 5 different JobTypes
> 100*t[2,]/sum(t[2,])
```

#### 

"finance", "management", "marketing", "others")) # draw a bar-plot

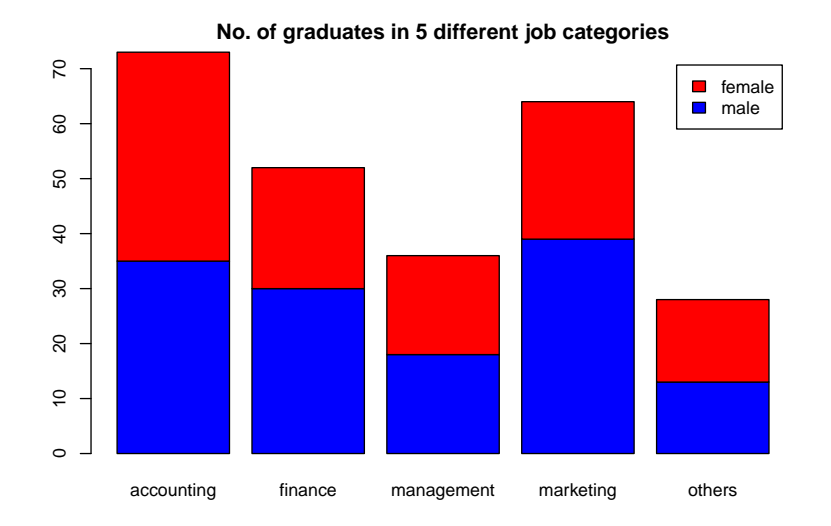

Figure 1: Number of Graduates in 5 different job categories.

The barplot shows the difference in job distribution due to gender. We may also draw pie-charts, which are regarded as less effective.

> pie(t[1,]+t[2,],label=c("accounting","finance","management", "marketing","others")); text(0,1, "Total", cex=2) > pie(t[1,],label=c("accounting","finance","management", "marketing","others")); text(0,1, "Male", cex=2) > pie(t[2,],label=c("accounting","finance","management", "marketing","others")); text(0,1, "Female", cex=2)

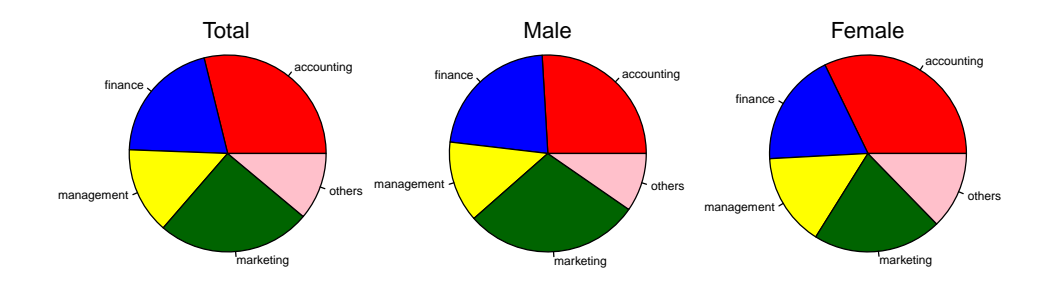

Figure 2: Distributions of jobs in 5 job categories.

Now let look at the salary (jobs[,5]) distribution, and the impact due to gender.

> mSalary <- jobs[,5][jobs[,2]==1]</pre>

# extract the salary data from male

> fSalary <- jobs[,5][jobs[,2]==2]</pre>

# extract the salary data from female

> summary(jobs[,5]); summary(mSalary); summary(fSalary)

| Min.  | 1st Qu. | Median | Mean 3rd Qu. | Max.  |
|-------|---------|--------|--------------|-------|
| 26.00 | 43.00   | 47.00  | 47.13 52.00  | 65.00 |
| Min.  | 1st Qu. | Median | Mean 3rd Qu. | Max.  |
| 34.00 | 44.00   | 48.00  | 48.11 53.00  | 65.00 |
| Min.  | 1st Qu. | Median | Mean 3rd Qu. | Max.  |
| 26.00 | 42.25   | 46.00  | 46.00 51.00  | 61.00 |
|       |         |        |              |       |

> hist(jobs[,5], col="gray", nclass=15, xlim=c(25,66),

main="Histogram of Salaries (Total)")

# plot the histogram of salary data

> hist(mSalary, col="blue", nclass=15, xlim=c(25,66),

main="Histogram of Salaries (Male)")

> hist(fSalary, col="red", nclass=15, xlim=c(25,66),

main="Histogram of Salaries (Female)")

You may also try stem-and-leaf plot: stem(jobs[,5])

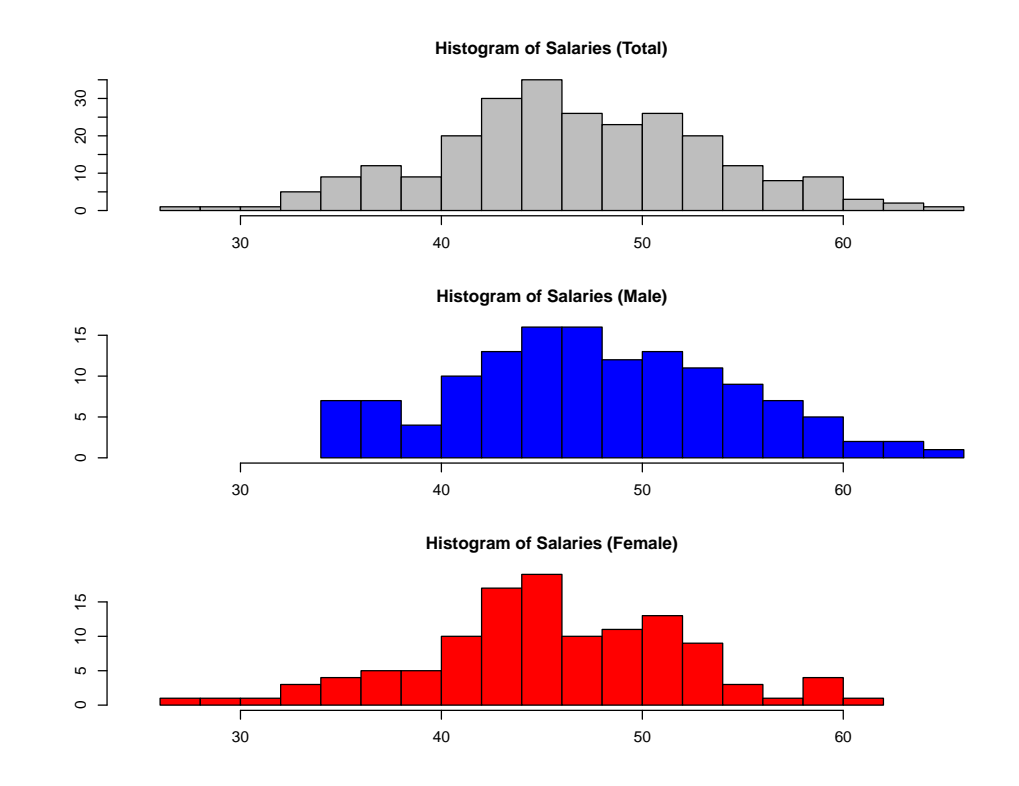

Figure 3: Distributions of jobs in 5 job categories.

To export data from R, use write.table or write.

To write jobs into a plain text file 'Jobs1.txt':

```
> write.table(jobs, "Jobs1.txt")
```

which retains both the row and column names. Note the different entries in the file are separated by spaces.

We may also use

```
> write.table(jobs, "Jobs2.txt", row.names=F, col.names=F),
> write.table(jobs, "Jobs3.txt", sep=",")
```

Compare the three output files.

Note that the values of factor variables are recorded with "". To record all the levels of factor variables as numerical values, we need to define a pure numerical data.frame first:

The file "Jobs4.txt" contains purely numerical values.

Note. (i) Working directory — all exported files are saved in 'My Documents' by default. You may change your working directory by clicking File -> Change dir...

in the RGui window.

(ii) Saving a session — when you quit an R session q(), you will be offered an option to 'save workspace image'. By clicking on "yes", you will save all the objects (including data sets, loaded functions from added-on packages etc) in your R session. You may continue to work on this session by directly double-clicking on the image file in your working directory.

A useful tip: Create a separate working directory for each of your R projects.

### 1.4 Organising an Analysis

An R analysis typically consists of executing several commands. Instead of typing each of those commands on the R prompt, we may collect them into a plain text file. For example, the file "jobsAnalysis.r" in my working directory reads like:

```
jobs <- read.table("Jobs.txt", header=T, row.names=1)
    # File "Jobs.txt" is in the working directory now</pre>
```

```
mSalary <- jobs[,4][jobs[,2]==1]</pre>
fSalary <- jobs[,4][jobs[,2]==2]</pre>
summary(jobs[,4])
summary(mSalary)
summary(fSalary)
par(mfrow=c(3,1)) # display 3 figures in one column
hist(jobs[,4], col="gray", nclass=15, xlim=c(25,66),
         main="Histogram of Salaries (Total)")
hist(mSalary, col="blue", nclass=15, xlim=c(25,66),
        main="Histogram of Salaries (Male)")
hist(fSalary, col="red", nclass=15, xlim=c(25,66),
        main="Histogram of Salaries (Female)")
```

You may carry out the project by sourcing the file into an R session: > source("jobAnalysis.r", echo=T)

```
Also try source("jobAnalysis.r").
```

1.5 Writing functions in R

For some repeated task, it is convenient to define a function in R. We illustrate this idea by an example.

Consider the famous 'Birthday Coincidences' problem: In a class of k students, what is the probability that at least two students have the same birthday?

Let us make some assumptions to simplify the problems:

(i) only 365 days in every year,

(ii) every day is equally likely to be a birthday,

(iii) students' birthdays are independent with each other.

With k people, the total possibilities is  $(365)^k$ .

Consider the complementary event: all k birthdays are different. The total such possibility is

$$365 \times 364 \times 363 \times \dots \times (365 - k + 1) = \frac{365!}{(365 - k)!}$$

So the probability that at least two students have the same birthday is

$$p(k) = 1 - \frac{365!}{(365 - k)!(365)^k}$$

We may use R to compute p(k). Unfortunately factorials are often too large, e.g. 52! = 8.065525e +

67, and often cause overflow in computer. We adopt the alternative formula

$$p(k) = 1 - \exp\{\log(365!) - \log((365 - k)!) - k\log(365)\}.$$

We define a R-function pBirthday to perform this calculation for different k.

With 20 students in class, the probability of having overlapping birthdays is about 0.41. But with 60 students, the probability is almost 1, i.e. *it is almost always true that at least 2 out of 60 students have the same birthday.* 

**Note**. The expression in a function may have several lines. In this case the expression is enclosed in curly braces { }, and the final line determines the return value.

### Another Example — The capture and recapture problem

To estimate the number of whitefish in a lake, 50 whitefish are caught, tagged and returned to the lake. Some time later another 50 are caught and only 3 are tagged ones. Find a reasonable estimate for the number of whitefish in the lake.

Suppose there are n whitefish in the lack. Catching 50 fish can be done in

ways, while catching 3 tagged ones and 47 untagged can be done in

one in 
$$\binom{n}{50} = \frac{n!}{50!(n-50)!}$$
  
 $\binom{50}{3} \binom{n-50}{47}$  ways.

Therefore the probability for the latter event to occur is

$$P_n = \begin{pmatrix} 50\\ 3 \end{pmatrix} \begin{pmatrix} n-50\\ 47 \end{pmatrix} / \begin{pmatrix} n\\ 50 \end{pmatrix}.$$

Therefore, a reasonable estimate for n should be the value at which  $P_n$  obtains its maximum. We use R to compute  $P_n$  and to find the estimate.

- + tmp <- choose(50,3)\*choose(n-50,47)
- + tmp/choose(n,50)

+ } # Definition for function Pn ends here
> n <- 97:2000 # as there are at least 97 fish in the lake
> plot(n, Pn(n), type='l')

It produces the plot of  $P_n$  against n:

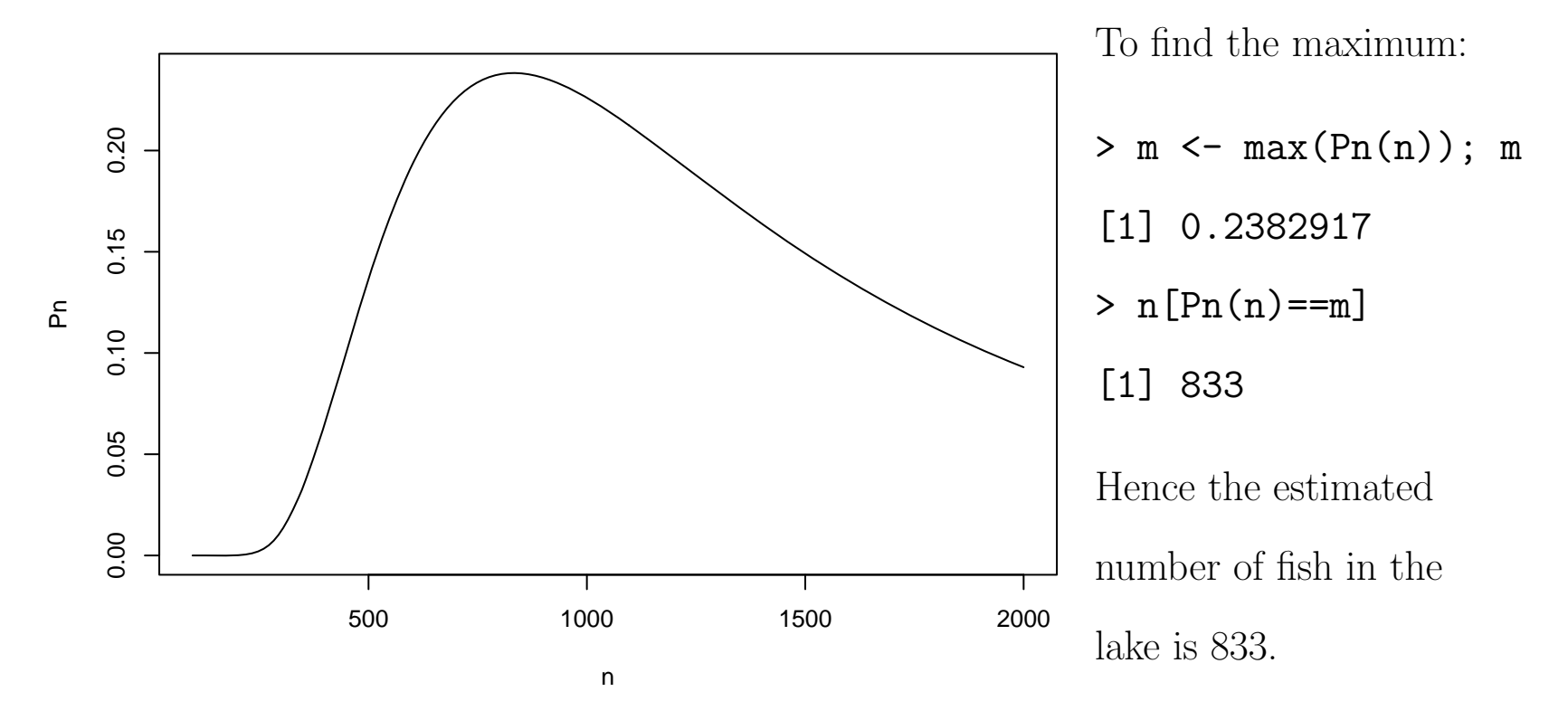

### 1.6 Control structure: loops and conditionals

<u>An if statement</u> has the form

## if (condition) expression1 else expression2

It executes 'expression1' if 'condition' is true, and 'expression2' otherwise.

When 'condition' contains several lines, they should be enclosed in curly braces { }. The same applies to expressions.

The above statement can be compactly written in the form

```
ifelse(condition, expression1, expression2)
```

When the else-part is not present:

### if (condition) expression

It executes 'expression' if 'condition' is true, and does nothing otherwise.

<u>A for loop</u> allows a statement to be iterated as a variables assumes values in a specified sequence. It has the form:

### for(variable in sequence) statement

A while loop does not use an explicit loop variable:

### while (condition) expression

It repeats 'expression' as long as 'condition' holds. This makes it differently from the "if-statement" above.

We illustrate those control commands by examining a simple 'doubling' strategy in gambling.

You go to a casino to play a simple 0-1 game: you bet x dollars and flip a coin. You win 2x dollars and keep your bet if 'Head', and lose x dollars if 'Tail'. You start 1 dollar in first game, and double your bet in each new games, i.e. you bet  $2^{i-1}$  dollars in the *i*-th game,  $i = 1, 2, \cdots$ .

With this strategy, once you win, say, at the (k + 1)-th game, you will recover all your losses in your previous games plus a profit of  $2^k + 1$  dollars, as

$$2 \times 2^k - (\sum_{i=1}^k 2^{i-1}) = 2^k + 1.$$

Hence as long as (i) the probability p of the occurrence of 'Head' is positive (no matter how small), and (ii) you have enough capital to keep you in the games, you may win handsomely at the end is it really true?

Condition (ii) is not trivial, as the maximum loss in 20 games is  $2^{20} - 1 = 1,048,575$  dollars! **Plan A**: Suppose you could afford to lose maximum n games and, therefore, decide to play n games. We define the *R*-function **nGames** below to simulate your final earning/loss (after n games).

```
nGames <- function(n,p) {
    # n is the No. of games to play
    # p is the prob of winning each game
x <- 0 # earning after each game
for(i in 1:n) ifelse(runif(1)<p, x <- x+2^i, x <- x-2^(i-1))
    # runif(1) returns a random number from uniform dist on (0, 1)
x # print out your final earning/loss
}
To play n = 20 games with p = 0.1:</pre>
```

```
> nGames(20, 0.1)
```

[1] -999411

> nGames(20, 0.1)

[1] -1048575

> nGames(20, 0.1)

[1] 524289

> nGames(20, 0.1)

[1] -655263

> nGames(20, 0.1)

[1] -1016895

We repeated the experience 5 times above, with 5 different results.

One way to assess this gameplan is to repeat a large number of times and look at the average earning/loss:

```
> x = vector(length=5000)
```

```
> for(i in 1:5000) x[i] <- nGames(20, 0.1)</pre>
```

> mean(x)

[1] -733915

In fact, this mean -733915 is stable measure reflecting the average loss of this gameplan.

**Plan B**: Play the maximum n, but quit as soon as winning one game. The *R*-function winStop simulates the earning/loss.

```
winStop <- function(n,p) {</pre>
      # n -- maximum No. of games, p -- prob of winning each game
i <- 1
ifelse((runif(1)<p), x<- 2, x<- -1) # play 1st game
while((x<0)&(i<n)){ i <- i+1 # i records the no. of games played</pre>
                   ifelse(runif(1)<p, x <- x+2<sup>i</sup>, x <- x-2<sup>(i-1)</sup>)
                 }
Х
}
Set n = 20, p = 0.1, we repeat the experience a few times:
```

[1] 2

> winStop(20, 0.1)

>winStop(20, 0.1)

[1] 17

> winStop(20, 0.1)

[1] 129

> winStop(20, 0.1)

[1] -1048575

> winStop(20, 0.1)

[1] 16385

To assess the gameplan:

> x<- 1:5000

```
> for(i in 1:5000) x[i] <- winStop(20, 0.1)</pre>
```

> mean(x)

[1] -112672.9 # This indicates "Plan B" is better than "Plan A"

> for(i in 1:5000) x[i] <- winStop(80, 0.1)</pre>

# the maximum no. of games is 80 now

> mean(x)

[1] -7.22886e+20

> for(i in 1:5000) x[i] <- winStop(90, 0.1)</pre>

# the maximum no. of games is 90 now

> mean(x)

3.790896e+18

With p as small as 0.1, you need a huge capital in order to play about 90 games to generate the positive returns in average.

The best and the most effective way to learn R: use it! Hands-on experience is the most illuminating.